# Notice technique

# Attestation Employeur Dématérialisée

# AED

#### I -Introduction

Le code du travail oblige tout employeur à remettre une Attestation Employeur Assurance Chômage destinée à son salarié en cas de rupture ou de fin de contrat de travail (article R351-5 du code du travail). Ces informations permettent au salarié de faire valoir ses droits aux allocations de chômage auprès de Pôle emploi (conditions de la fin du contrat de travail, rémunérations versées...). L'employeur est également tenu de transmettre en même temps un exemplaire de celle-ci à Pôle emploi.

Un projet de décret vise à instaurer l'obligation de transmission de l'attestation employeur à Pôle emploi par voie électronique. Celle-ci se fera au moyen du logiciel de paie ou du site internet prévu à cet effet par Pôle emploi. L'obligation n'est toutefois pas générale et seuls les employeurs de dix salariés et plus seront concernés. Les autres employeurs pourront s'ils le souhaitent continuer à recourir au format papier.

L'entrée en application de l'obligation est fixée au 1er janvier 2012, afin notamment de permettre aux éditeurs de logiciels de paye d'effectuer les adaptations nécessaires.

Concernant l'attestation employeur à remettre au salarié, celle çi sera produite par Pôle emploi en retour du flux dématérialisé et permettra ainsi à terme la dénonciation de l'ensemble des agréments et le maintien d'un agrément unique.

Le principe de la nouvelle déclaration AED consiste à transmettre un fichier sous la forme d'un fichier Edi (selon la norme N4DS), puis d'imprimer l'attestation Assédic qui sera disponible immédiatement après le dépôt du fichier AED N4DS.

En effet la particularité de cette procédure implique que l'impression de l'Attestation Assédic soit réalisée depuis le site net-entreprise juste après le dépôt du fichier Edi correspondant. L'Attestation étant numéroté par le site net-entreprise. La structure du fichier d'une AED (Attestation Employeur Dématérialisée) correspond à celle d'un fichier N4DS. Certaines informations restent particulières à l'AED mais la structure du fichier reste très similaire à une DADSU ou N4DS.

S20.G01.00 - DN-AC ATTESTATION EMPLOYEUR ASSURANCE CHOMAGE S20.G01.05 - Compte rendu d'exploitation (0,1) S20.G10.05 - Complément d'identification pour les entreprises du spectacle (0,1) 💎 🌭 S30.G01.00 - Identification du Salarié (1,1) S40.G01.00 - Période d'activité (1,\*) S40.G05.00 - Adresse du lieu de travail (0,1) S40.G10.00 - Situation administrative générale du salarié ou de l'agent (1,1) S40.G10.05 - Situation administrative spécifique du salarié sous contrat de droit privé (0,1) S40.G10.06 - Caisse spécifique de congés payés (0,1) No s40.G10.10 - Situation administrative spécifique de l'agent sous statut d'emploi de droit public (0,1) S40.G15.00 - Durée et quantité du travail effectuées (1,1) S40.G15.05 - Durée du travail secteur privé (0,1) S40.G15.10 - Durée du travail secteur public (0,1) S40.G15.20 - Durée du travail spectacle (0,1) S40.G20.00 - Régimes de base obligatoires de Sécurité Sociale (1,1) S40.G28.05 - Assiettes de rémunérations Sécurité Sociale (1,1) S40.G28.10 - Primes versées aux salariés sous contrat de droit privé (0,\*) S40.G28.15 - Indemnités versées en fin de contrat de travail (0,\*) S40.G28.20 - Indemnités et primes versées aux agents sous statut public (0,\*) S48.G10.00 - Assurance Chômage (1,1) S48.G10.02 - Adhésion au régime d'Assurance Chômage pour les salariés de la fonction publique (0,1) S48.G16.05 - Durée d'absence non rémunérée (0,1) S48.G47.06 - Rappels de paie versés aux salariés (0,\*) S48.G47.15 - Indemnités versées mensuellement (0,1) S48.G47.20 - Autres rémunérations des salariés du spectacle (0,\*) V S48.G55.00 - Fin de contrat de travail (0,1) S48.G55.05 - Réalisation du préavis (1,\*) S48.G55.10 - Chômage total sans rupture de contrat de travail (0,1) S48.G55.15 - Code organisme de retraite complémentaire (1,\*) S48.G55.20 - Pre remplissage cadre 9 signataire de la déclaration (0,1) S60.G05.00 - Période d'inactivité ou situations particulières (0,\*) S80.G01.00 - Identification INSEE des établissements (1,\*)

#### III- Processus d'établissement d'une AED

#### A- Contrat de travail

| 😨 Saisi | ie des contrats   |               |                             |                         |                  |                  |                            |                                 |       |                |
|---------|-------------------|---------------|-----------------------------|-------------------------|------------------|------------------|----------------------------|---------------------------------|-------|----------------|
| Contra  | t & D.U.E. Doni   | nées variabl  | es du contrat d             | e travail Info          | s complémentai   | res D.U.E. Elém  | ents de rémunération (CDI  | D) Cumuls année                 |       |                |
|         |                   |               |                             |                         |                  |                  |                            |                                 |       |                |
|         |                   |               |                             |                         |                  |                  |                            |                                 |       |                |
|         |                   |               |                             |                         |                  |                  |                            |                                 |       |                |
|         | Nom et Prénon     | n du salarié  | TEST                        |                         |                  | SEBASTIEN        |                            |                                 |       |                |
|         | Numéro de sala    | arié          | 04046                       |                         |                  | PERNC            |                            |                                 |       |                |
|         | Emploi            |               |                             |                         |                  |                  |                            |                                 |       |                |
|         | Nature du cont    | trat : CDD    | Contrat à duré              | e déterminée            | 🖵 He             | ure d'embauche   | : 00:00                    |                                 |       |                |
|         | Date de l'emba    | uche :        | 01/10/12                    |                         | Mc Mc            | otifs d'entrée : | EM Embauche                |                                 | •     |                |
|         | Date de fin de c  | contrat :     | 12/02/13                    |                         | Mc Mc            | tifs de départ : | CO Fin de contrat à du     | rée déterminée                  | -     |                |
|         | Jours de travail  |               | Jours travai<br>01,02,03,04 | llés :<br>,05,06,07,08, | 09,10,11,12,13,1 | 4,15,16,17,18,19 | ,20,21,22,23,24,25,26,27,2 | 8,29,30,31/10/2012              | 2,01, |                |
|         | Le contrat a-t-il | été signé ?   |                             |                         | Тур              | oe de saisie     | Contrats de travail        |                                 | -     |                |
|         | S'agit-il d'un CE | D ? (si oui d | cochez)                     |                         | Ne               | pas générer la D | ).U.E.                     |                                 |       |                |
|         |                   | R             | éférences D.U               | .E.                     |                  |                  | Références bulletin        |                                 |       |                |
|         | Référence         | du lot        | Numéro                      | Code retour             | Ref dossier      | Statut bulletin  | Période                    | Numéro                          |       |                |
|         |                   |               |                             |                         | GENE             |                  | /                          |                                 |       |                |
|         |                   |               |                             | Eléme                   | ents de rémun    | ération Ctrl + E |                            |                                 |       |                |
|         | Code du contra    | t type        |                             | Numér                   | o Objet          |                  | •• Code droit du co        | ntrat de travail                | 01    |                |
|         |                   |               |                             |                         |                  |                  | Fichier sala               | riés<br>0000 Année 201<br>13 24 | 3     | Complément STC |
| Prem    | ier Précédent     | Suivant       | Dernier                     | Supprimer               | Imprimer         | Annuler          | Valider                    |                                 |       | 7              |

Bien que dans la plus part des cas de figures (CDD), le logiciel DV-LOG Interpaye établie automatiquement les codifications, vous devrez passer par la page de codification en cliquant sur complément STC afin de fournir les informations relatives à la rupture du contrat de travail du salarié.

En cliquant sur l'icône Complément STC vous obtenez l'écran suivant :

| Informations Attestation assédic :                                                                                       |                      | Numéro d'ordre :                                                                                                    | 0                       |
|----------------------------------------------------------------------------------------------------|----------------------|----------------------------------------------------------------------------------------------------|-------------------------|
| Code établissement du lieu de travail si différent :                                                                     |                      |                                                                                                    |                         |
| Dernier jour de travail :                                                                                                | 12/02/2013           |                                                                                                    |                         |
| Code périodicité de paiement des salaires :                                                                              | 16                   | 11 - demi journée / 12 - journée /13 - hedomadaire / 14 - décade / 15<br>17 - trimestre / 90 - salarié non concerné | - quinzaine / 16 - mois |
| Date de notification de la rupture<br>Date Engagement procédure de licenciement                                          | 00/00/00<br>00/00/00 |                                                                                                    |                         |
| Code clause de non concurence :                                                                                          | NON                  | Code statut particulier :                                                                                           |                         |
| Code transaction en cours :                                                                                              | NON                  | Date signature rupture conventionnelle :                                                                            | 00/00/00                |
| Nb jours de congés restants :<br>Heures dif non utilisées :                                                              |                      | 3<br>2 Salaire horaire :                                                                                            | 0                       |
| Code Type préavis :<br>Montant préavis qui aurait du être versé par CSP.<br>Nb mois de préavis utilisé dans le cadre CSP |                      | 0<br>0                                                                                                    |                         |
| Date debut preavis :<br>Date de fin préavis :                                                                            | 00/00/00             |                                                                                                    |                         |
|                                                                                                    |                      |                                                                                                    | Retour                  |

Passez ensuite en revue chaque zone et complétez les renseignements relatifs à la rupture du contrat de travail.

Une fois terminée, cliquez sur l'icône Retour pour revenir à la première page de saisie du contrat de travail.

Dans le cas d'une fin de contrat de CDD, il est inutile de compléter les champs.

### **B-** Bulletin de paye

Accédez à l'historique des bulletins de paye et Elaborez votre bulletin de paye :

| 😨 Historique         |                |        |     |      |                          |       |                |                                          |           |                    |                |           |            |          |                      |            |
|----------------------|----------------|--------|-----|------|--------------------------|-------|----------------|------------------------------------------|-----------|--------------------|----------------|-----------|------------|----------|----------------------|------------|
| ** Sélection **      |                |        |     |      |                          |       |                | Etabli en Euros Historique des bulletins |           |                    |                |           |            | s de na  | ve                   |            |
| Numéro de sal        | arié           |        |     |      | 04133                    |       | 04133          |                                          |           |                    |                | instoring | uc ucs     | buildtin | is de pu             | yC         |
| Numéro du bu<br>Mais | letin          |        |     |      | 0                        |       | 0              |                                          |           |                    |                |           |            |          |                      |            |
| Nons 02 02<br>Nom    |                |        |     |      |                          |       | 02             |                                          |           |                    |                |           |            | M        |                      | 5          |
| Catégorie            | Catégorie      |        |     |      |                          |       |                |                                          |           |                    |                |           |            |          |                      |            |
| Analytique           |                |        |     |      |                          |       |                | Actualiser                               | les cumul | s                  |                |           | Imprimer   | Graphe   | États Ter            | miner      |
|                      |                |        |     |      |                          |       | ,              |                                          |           |                    |                |           |            |          |                      |            |
| Nom                  | ▲ N° SA        | L Nº I | BUL | MOIS | Période                  | H.    | BRUT           | Brut abattu                              | Plafonds  | C.Sal./Patr.       | Red. Fillon C. | Imposable | Non soumis | Acompte  | Net à payer          | Clôturé le |
| FAMOUS<br>PATRICK    | 04133<br>PERNC |        | 1   | 02   | 01/02/2013<br>07/02/2013 | 36,11 | 2 253,04 PERNC | 2 253,04                                 | 1 750,15  | 519.83<br>1 122,97 | 100,74         | 1 797,86  | -60,30     | 0,00     | 1 672,91<br>00/00/00 | 04/02/13   |
|                      |                |        |     |      |                          |       |                |                                          |           |                    |                |           |            |          |                      |            |

Lors d'un solde de tout compte, vous devez faire figurer les sommes versées à l'occasion de la rupture (Solde de tout compte). Exemple :

| Ligne | Code   | Désignation               | Base     | Taux     | A retenir | A payer  | Taux P. | Part pat. |
|-------|--------|---------------------------|----------|----------|-----------|----------|---------|-----------|
| 100 📰 | BSALB  | SALAIRE DE BASE           | 36,11    | 13,51708 |           | 488,10   |         |           |
| 102 📃 | BICP   | SOLDE CP = 17,79 J        |          |          |           | 1 764,94 |         |           |
| 300 📄 | BZZZZZ | TOTAL BRUT                |          |          |           | 2 253,04 |         |           |
| 302 📃 | CAFN   | ALLOCATION FAMILIALE      | 2 253,04 |          |           |          | 5,4000  | 121,66    |
| 304 📃 | CAM    | MALADIE + VIEILLESSE DEPL | 2 253,04 | 0,85000  | 19,15     |          | 14,7000 | 331,20    |
| 306 📄 | CAV2   | ASSURANCE VIEILLESSE      | 1 750,15 | 6,65000  | 116,38    |          | 8,3000  | 145,26    |
| 307 📄 | CUG12Z | COMPL VIEILLESSE CAS GENE | 1 750,15 | 0,10000  | 1,75      |          | 0,1000  | 1,75      |
| 307 📰 | CAPNCA | APPAV NC TA               | 1 750,15 |          |           |          | 0,0600  | 1,05      |
| 307 📄 | CAPNCB | APPAV NC TB               | 502,89   |          |           |          | 0,0600  | 0,30      |
| 308 📄 | CAT    | ACCIDENT DU TRAVAIL       | 2 253,04 |          |           |          | 1,0900  | 24,56     |
| 311 📰 | CFNA3Z | FNAL + 20 salariés        | 2 253,04 |          |           |          | 0,5000  | 11,27     |
| 312   | CTRAP  | COTISATION TRANSPORT      | 2 253,04 |          |           |          | 2,6000  | 58,58     |
| 314 📰 | CCHG07 | CHOMAGE S/TOTAL           | 2 253,04 | 2,40000  | 54,07     |          | 4,0000  | 90,12     |
| 316   | CCHG7  | FNGS                      | 2 253,04 |          |           |          | 0,3000  | 6,76      |

Remarque : On peut voir sur l'image ci-dessus, les composantes de salaire qui doivent être reportées sur l'AED (Indemnités CP, précarité etc ...)

Sans oublier les composantes d'indemnités situé en bas du bulletin qui doivent également être reporté sur l'AED (Indemnité de licenciement, rupture conventionnelle, transaction etc ...)

|       |        |                           |          |          |        |          | <br>     |
|-------|--------|---------------------------|----------|----------|--------|----------|----------|
| 400 🕅 | CZZZZZ | TOTAL DES RETENUES        |          |          | 519,83 |          | 1 122,97 |
| 500 📄 | D      | SALAIRE NET               |          |          |        | 1 733,21 |          |
| 600 📄 | DNET   | NET IMPOSABLE             |          |          |        | 1 797,86 |          |
| 604 📃 | INTR   | TICKET RESTAURANT         | 18,00    | -3,35000 |        | -60,30   |          |
| 605 📄 | ILIC   | Indemnité de licenciement | 1 500,00 | 1,00000  | 0      | 1 500,00 |          |
| 700   | NAP    | NET A PAYER               |          |          |        | 1 672,91 |          |
| 701 📃 |        |                           |          |          |        |          |          |
| 701 📃 | IDIF   | DROITS DIF .:             |          |          |        |          |          |

A chaque bulletin solde de tout compte, cochez la case destinée à identifier les bulletins correspondants aux soldes de tout compte :

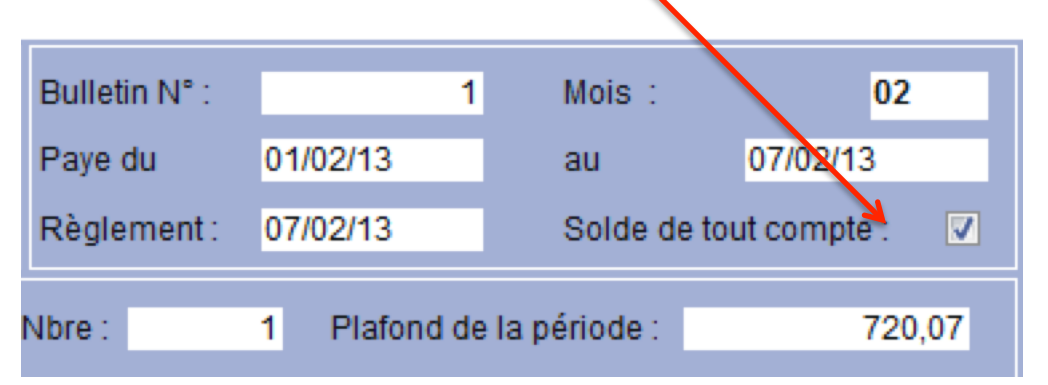

### C- Configuration des rubriques

Les rubriques qui doivent être reportées sur l'AED sont les même que celles qui devaient figurées sur l'Attestation de Salaire Papier.

Pour un report automatique de ces informations, veillez à ce que les rubriques concernées soient correctement codifiées dans le fichier des rubriques.

Exemple : Rubrique Indemnités de congés payés :

| 📆 Rubriques | 5                           |                                       |                                         |                     |                                  |
|-------------|-----------------------------|---------------------------------------|-----------------------------------------|---------------------|----------------------------------|
| Paramètres  | Correspondance DUCS Histor  | ique de la rubrique                   |                                         | Doss                | sier :                           |
| Dupliquer   | Code rubrique : BC          | Enumération                           |                                         |                     | Dern. modif.<br>01/07            |
|             | Code caisse :               | (internet)                            | Valeurs de l'énumération Indemnités     |                     | estation assédic permanents : 02 |
|             | GAIN                        |                                       | 01 compensatrice de préavis             |                     |                                  |
|             | Nbre d'heures :             | $\sim$                                | 02 compensatrice de congés payés        |                     |                                  |
|             | Base :                      |                                       | 03 légale de licenciement               | =                   | au 00/00/00                      |
|             | Taux                        |                                       | 04 supplémentaire de licenciement       |                     |                                  |
|             | Mantant -                   |                                       | 05 de fin de contrat à durée déterminée |                     |                                  |
|             | Montant :                   |                                       | 06 de fin de mission                    |                     |                                  |
|             | Codification comptable      | 1                                     | 07 de départ à la retraire              |                     |                                  |
|             | Compte charge :             |                                       | 08 due en raison d'un sinistre          |                     |                                  |
|             | O the charge                |                                       | 09 spéciale de licenciement             |                     |                                  |
|             | Compte tiers :              | 1                                     | 10 spécifique de licenciement           | -                   |                                  |
|             | Analytique :                |                                       |                                         |                     |                                  |
|             | Accident du travail         |                                       | Modifier Annuler                        | OK                  |                                  |
|             | Si rubriquo d'accident du t |                                       |                                         |                     |                                  |
|             | Si rubrique d'accident du t | , , , , , , , , , , , , , , , , , , , | wontant patrona                         | arnx <del>e</del> . |                                  |

Vérifiées que toutes les rubriques concernées soient correctement codifiées.

| Dupliquer• | Code rubrique :<br>Code caisse :                                          | ILIC            |                                                     |                                  | Désignatio<br>Regrouper |
|------------|---------------------------------------------------------------------------|-----------------|-----------------------------------------------------|----------------------------------|-------------------------|
|            | GAIN<br>Nbre d'heures :<br>Base :                                         |                 |                                                     | 0                                |                         |
|            | Taux :<br>Montant :                                                       |                 |                                                     | 0,00                             |                         |
|            | Codification comptat<br>Compte charge :<br>Compte tiers :<br>Analytique : | ole<br><br>     | 64145000                                            |                                  |                         |
|            | Accident du travail<br>Si rubrique d'accident                             | du tra          | avail, n° du tau                                    | <b>x</b> :                       | 0                       |
|            | Codification DADSU                                                        | Loi<br>Co<br>Ba | TEPA (heures su<br>mplément DADSI<br>se DADSU régim | up.+ Coti<br>U<br>e généra       | s)                      |
| Avantage   | <u>S.S.Plafonnée :</u><br>en nature : 📄 Nature :                          | Ba              | se DADSU régim<br>se DADSU Taux p<br>Sommes is      | e généra<br>particulie<br>solées | l 🗌                     |

Ensuite, toutes les rubriques codifiées également pour le calcul de la DADSU (N4DS) seront également utilisées pour reporter les sommes à déclarer.

Cadre réservé aux codifications DADSU.

Reportez vous au manuel de la DADSU pour obtenir plus de renseignements...

## **D-Etablissement d'une déclaration AED**

Pour établir une AED, sélectionnez les contrats pour lesquels vous souhaitez établir une AED. Exemple :

| Liste      | des contra      | s/DUE      |             |              |                    |                                                                                     | Contrats types                       | Reconstit                       | ution                    | Voir bulletin |
|------------|-----------------|------------|-------------|--------------|--------------------|-------------------------------------------------------------------------------------|--------------------------------------|---------------------------------|--------------------------|---------------|
| Date début | t 🔻 Date de fin | Heure      | N° sal.     | Nom          |                    | Références                                                                          | N° d.u.e.                            | Salaire / sta                   | itut                     | Analytique    |
| 01/10/2012 | 12/02/2013      | 00:00:00   | 04048       |              | SEBASTIEN<br>PERNC | GENE<br>02_05_201318_13_2                                                           | A.R.: 🕡                              | Brut : 600<br>Statut :          |                          | PRODEO0000201 |
| 01/12/2012 | 07/02/2013      | 00:00:00   | 04133       | FAMOUS       | PATRICK C<br>PERNC | 17_05_201311_40_0                                                                   | A.R.:                                | Brut : 0<br>Statut :            | /                        | PRODEO0000201 |
|            |                 |            |             |              |                    |                                                                                     | A.R.:                                | Statut :                        | 7                        |               |
|            |                 |            |             |              |                    |                                                                                     | A.R.:                                | Statut :                        | 7                        |               |
|            |                 |            |             |              |                    |                                                                                     | A.R.:                                | Statut :                        | 7                        |               |
|            |                 |            |             |              |                    |                                                                                     | A.R.:                                | Statut :                        | 7                        |               |
|            |                 |            |             |              |                    |                                                                                     | A.R.:                                | Statut :                        | /                        |               |
|            |                 |            |             |              |                    |                                                                                     | A.R.:                                | Statut :                        | /                        |               |
|            |                 |            |             |              |                    |                                                                                     | A.R.:                                | Statut :                        | 7                        |               |
|            |                 |            |             |              |                    |                                                                                     |                                      |                                 |                          |               |
| Ajouter    | Chercher        | Trier Sous | s Sélection | Contrats DUE | Supprimer          | Générer les bullet<br>Contrats non sign<br>Statut prépa, bullet<br>Attestations Edi | ins D.U.f<br>és Listin<br>tins DUE E | E. C<br>95 Nb (<br>Edi<br>du p. | ontrats<br>de DUE :<br>2 | Terminer      |

A la question : Souhaitez-vous créer une nouvelle attestation, répondez OUI.

La réponse OUI génère une codification automatique qui sera reportée dans la colonne référence.

Si vous quittez l'application avant d'avoir terminé une AED, vous avez la possibilité de récupérer la dernière AED en cours d'élaboration en répondant NON à la question.

Lorsque vous générez une nouvelle AED, vous n'avez pas la possibilité de récupérer le contenu d'une ancienne AED (à moins de relancer un calcul pour récupérer les valeurs calculées)

#### **Attention :**

L'utilisation du module AED s'utilise sur l'année en cours. L'utilisation de ce module sur une année antérieure pourrait altérer les éléments enregistrés de votre DADSU antérieure. Vous pouvez tout à fait établir une AED avec des dates de 2012 depuis le dossier 2013 (année en cours).

Après avoir répondu à la question, l'écran suivant s'affiche :

| 📻 Assistant n4ds Pole Emploi                 |                                                                                                    | - • •                                          |
|----------------------------------------------|----------------------------------------------------------------------------------------------------|------------------------------------------------|
|                                              | Emetteur Calcul Entreprise Entreprise (suite) Liste salariés / Contrats Activités Inactivités Etablissements Prépa du fichie                                         | er.                                            |
|                                              | Siret emetteur : 44045387600052<br>Raison sociale : DV-LOG<br>Adresse : LA GRANDE ARCHE<br>Complément d'adresse :<br>Code postal : 92000<br>Ville : PARIS LA DEFENSE | Module N4ds Pole<br>Emploi<br>Toutes les infos |
|                                              | N° Caisse de congés payés : 0044195001U<br>Licence de spectacle (2 à 9c) :<br>Titulaire d'un label (3c):                                                             |                                                |
| the second                                   | Code du service choisi : 40 40 pour DADSU<br>Test ou Réel: 01 Test = 01 ou Réel= 02                                                                                  |                                                |
|                                              | Décalage de la paie : 01 Effectif au 31/12 : 19 ()                                                                                                    |                                                |
| Aide i)<br>en ligne<br>Powered by NT Rglobal | [18_05_201317_39_24                                                                                                    | Terminer                                       |

Les informations habituelles d'une DADSU (N4DS) sont récupérées automatiquement. Vérifiez-les puis cliquez sur l'onglet Calcul.

# A- Calcul

| Emetteur Calcul Entreprise Entreprise (suite) Liste salariés / Contrats Activités Inactivités Etablissements Prépa du fict                                                       | hier     |
|----------------------------------------------------------------------------------------------------|----------|
| Calcul des Attestations Assédic Edi ===> ne lancez le calcul que si vous commencez la<br>déclaration. Le calcul efface et regénère les bases et toutes les périodes d'activités. |          |
| CALCUL N4DS POLE EMPLOI                                                                                                    |          |
| COMPTE RENDU                                                                                                    | <b>A</b> |
| Contrôles niveau 1                                                                                                    |          |
|                                                                                                    |          |
| *************************** Fin du rapport***********************************                                                                                                    |          |

Ce module identifie les différentes anomalies présentes dans vos fichiers. Numéros de S.S., adresse manquante, Emploi mal-attribué etc ...

En cas d'erreur, corrigez-la puis relancez le calcul.

#### B- consultation des éléments à transmettre dans le fichier :

Dans l'onglet Liste salariés / contrats vous pouvez contrôler la liste des contrats qui seront inclus dans la déclaration :

| 😴 Assistant n4ds Pole Emploi |                   |                     |            |                  |                         |                  |        |                  |  |
|------------------------------|-------------------|---------------------|------------|------------------|-------------------------|------------------|--------|------------------|--|
|                              | Emetteur Calcul E | Intreprise Entrepri | se (suite) | .iste salariés / | Contrats Activités Inac | tivités Etabliss | ements | Prépa du fichier |  |
|                              | Liste des         | s contrats          | /DUE       |                  |                         |                  |        |                  |  |
|                              | Date début        | Date de fin         | Heure      | N° sal.          | Nom                     |                  | ~      |                  |  |
| /^@./ <u>}</u>               | 01/10/2012        | 12/02/2013          | 00:00:00   | 04046            | TEST                    | SEBASTIEN        |        |                  |  |
|                              |                   | ļ                   |            |                  | TECHNICIEN VIDEO        | PERNC            | ļ      |                  |  |
|                              | 01/12/2012        | 07/02/2013          | 00:00:00   | 04133            | FAMOUS                  | PATRICK          | c      |                  |  |
|                              |                   |                     |            |                  | TECHNICIEN MAINTEN      | I/ PERNC         | _      |                  |  |
|                              |                   |                     |            |                  |                         |                  |        |                  |  |
|                              |                   |                     |            |                  |                         |                  | _      |                  |  |
|                              |                   |                     |            |                  |                         |                  |        |                  |  |
| $1 \frac{1}{1}$              |                   |                     |            |                  |                         |                  |        |                  |  |

A ce stade, vous pouvez vérifier chaque onglet présent l'écran.

# C- consultation des 12 derniers mois à reporter dans la déclaration :

| Etat civil Bases d      | éclarées   | Périodes d'activités                                                   | Périodes d                                | inactivités                                         |                                                     |                                                    |                                        |
|-------------------------|------------|------------------------------------------------------------------------|-------------------------------------------|-----------------------------------------------------|-----------------------------------------------------|----------------------------------------------------|----------------------------------------|
|                         | <u>Num</u> | <u>Nom</u><br>Prénom<br>Num S.S./ Date /Emploi                         | Catégorie<br>Période                      | Bases déclaré                                       | ées S.S.                                            | I                                                  | mpots :                                |
| Insérer<br>()<br>Suppr. | 04048      | TEST<br>SEBASTIEN<br>183029201805217<br>11/02/1983<br>TECHNICIEN VIDEO | PERNC<br>01/02/2013<br>12/02/2013<br>21 J | Brut S.S.<br>Plaf. S.S.<br>Brut fiscal<br>CSG RDS   | 3700<br>3700<br>3700<br>3742,62                     | Heures R<br>Heures T<br>Brut fiscal<br>Reven. Act. | 151,88<br>151,88<br>3700<br>2892,29    |
|                         | 04048      | TEST<br>SEBASTIEN<br>183029201805217<br>11/02/1983<br>TECHNICIEN VIDEO | PERNC<br>01/01/2013<br>31/01/2013<br>21 J | Brut S.S.<br>Plaf.S.S.<br>Brut fiscal<br>CSG RDS    | 2200<br>2814<br>2200<br>2256,89                     | Heures R<br>Heures T<br>Brut fiscal<br>Reven. Act. | 151,68<br>151,68<br>2200<br>1895,75    |
|                         | 04048      | TEST<br>SEBASTIEN<br>183029201805217<br>11/02/1983<br>TECHNICIEN VIDEO | PERNC<br>01/12/2012<br>31/12/2012<br>21 J | Brut S.S.<br>Plaf.S.S.<br>Brut fiscal<br>CSG RDS    | 2221,15<br>2221,15<br>2221,15<br>2221,15<br>2279,4  | Heures R<br>Heures T<br>Brut fiscal<br>Reven. Act. | 151,68<br>151,68<br>2221,15<br>1712,83 |
|                         | 04048      | TEST<br>SEBASTIEN<br>183029201805217<br>11/02/1983<br>TECHNICIEN VIDEO | PERNC<br>01/11/2012<br>30/11/2012<br>21 J | Brut S.S.<br>Plaf.S.S.<br>Brut fiscal<br>CSG RDS    | 2200<br>2200<br>2200<br>2258,5                      | Heures R<br>Heures T<br>Brut fiscal<br>Reven. Act. | 151,68<br>151,68<br>2200<br>1895,95    |
| 04048                   |            | TEST<br>SEBASTIEN<br>183029201805217<br>11/02/1983<br>TECHNICIEN VIDEO | PERNC<br>01/10/2012<br>31/10/2012<br>21 J | Brut S. S.<br>Plaf. S. S.<br>Brut fiscal<br>CSG RDS | 2225,38<br>2225,38<br>2225,38<br>2225,38<br>2283,58 | Heures R<br>Heures T<br>Brut fiscal<br>Reven. Act. | 151,66<br>151,66<br>2225,38<br>1718,43 |

Pour consulter une période d'activité, double-cliquez dessus :

| Attestation Edi                                                                                      | Identification de la période d'act                                                | ivité :                                                             |
|----------------------------------------------------------------------------------------------------|-----------------------------------------------------------------------------------|---------------------------------------------------------------------|
| SEBASTIEN                                                                                            | Début de la période déclarée Du 01/02/2013                                        | au 12/02/2013                                                       |
| Identification A Base déclarées                                                                      | Nature de l'emploi TECHNICIEN VIDE<br>Code catégorie socioprofessionnelle 465b    | Code convention collective 9999                                     |
| AT/AN/Lieu<br>Organismes RETRAITES                                                                   | Classement conventionnel NON CADRE                                                |                                                                     |
| roantec<br>Primes versées aux salariés droit privé<br>Indemnités de fin de contrat                   | Code motif début de période 1 : Du 097                                            | Fin 008                                                             |
| Assurance chomage<br>Rappels de paie versés au salarié<br>Indemnités op versés mensuellement & autre | Situations particulières                                                          | Salarié rémunéré par plusieurs ets .:                               |
| Chômage total sans rupture de contrat de tra                                                         | Nic de l'établissement d'affectation : 00054<br>Code Régime alsace (01 ou espace) | Code emplois multiples 03                                           |
|                                                                                                    | Code employeur multiples 03                                                       | Code régime accident du traveil                                     |
|                                                                                                    | Code périodicité des salaires 16                                                  | Code régime accident du travair<br>Code régime vieillesse(part pat) |
|                                                                                                    | Code contrat de travail 01<br>Code droit du contrat de travail 01                 | Rémunération au pourboire                                           |
|                                                                                                    | du contrat de travail                                                             |                                                                     |
|                                                                                                    | Code statut catégoriel conv.coll. 05   Code statut catégoriel Agirc Arcco 04      |                                                                     |

Vous pouvez constater que la présentation du module ressemble à celui utilisé pour la DADSU. Il s'utilise de la même manière.

# Vérifiez que dans chaque page les éléments correspondant à la période sélectionnée sont correctement reportés.

#### Important « Partie Indemnités de fin de contrat » :

Dans la partie Indemnités de fin de contrat, seuls les éléments figurants sur le dernier bulletin de salaire doivent être reportés.

Les périodes ne correspondants pas au dernier bulletin ne doivent pas renseigner cette partie.

### Important « Congés payés versés mensuellement » :

| 💼 Période d'activité S40                     |                                                          |  |  |  |  |  |  |
|----------------------------------------------|----------------------------------------------------------|--|--|--|--|--|--|
| Attestation Edi                              | Indemnités cp payés mensuellement & autres remunérations |  |  |  |  |  |  |
| SEBASTIEN                                    |                                                          |  |  |  |  |  |  |
| PERNC A                                      | Indemnités cp payés mensuellement 56                     |  |  |  |  |  |  |
| Base déclarées                               |                                                          |  |  |  |  |  |  |
| AT/AN/Lieu                                   |                                                          |  |  |  |  |  |  |
| Organismes RETRAITES                         |                                                          |  |  |  |  |  |  |
| Ircantec                                     |                                                          |  |  |  |  |  |  |
| Primes versées aux salariés droit privé      | Autres rémunérations des salariés du spectacle :         |  |  |  |  |  |  |
| Indemnités de fin de contrat                 |                                                          |  |  |  |  |  |  |
| Assurance chômage                            |                                                          |  |  |  |  |  |  |
| Rappels de paie versés au salarié            | Inséren                                                  |  |  |  |  |  |  |
| Indemnités op versés mensuellement & autre   | Rel Code Mentant                                         |  |  |  |  |  |  |
| Chômage total sans rupture de contrat de tra | Suppr.                                                   |  |  |  |  |  |  |
|                                              | 01 - droits d'auteur                                     |  |  |  |  |  |  |
|                                              | 02 - droits de doublage                                  |  |  |  |  |  |  |
|                                              | 03 - droits de rediffusion                               |  |  |  |  |  |  |
|                                              | 04 - autres droits                                       |  |  |  |  |  |  |

Dans le cas où vous rémunérez les CP chaque mois pour un CDD par exemple, les congés payés versés mensuellement doivent se reporter dans cette partie de la déclaration (sauf pour la période correspondant au dernier bulletin de paye).

## D- Vérification des périodes d'inactivités :

Cliquez sur l'onglet correspondant pour vérifier le report des périodes d'inactivités du salarié.

| Etat civil   | Bases déclarées Périodes d'act |  |            | és Périodes d'ir | nactivités |            |           |
|--------------|--------------------------------|--|------------|------------------|------------|------------|-----------|
|              | Salarié                        |  | Code motif | Début            | Fin        | Code début | Tps arrêt |
| Insérer<br>💽 | 04048<br>TEST                  |  | 100        | 24/12/2012       | 31/12/2012 |            | 5         |
| Suppr.       |                                |  |            |                  |            |            |           |
|              |                                |  |            |                  |            |            |           |
|              |                                |  |            |                  |            |            |           |
|              |                                |  |            |                  |            |            |           |
|              |                                |  |            |                  |            |            |           |
|              |                                |  |            |                  |            |            |           |
|              |                                |  |            |                  |            |            |           |
|              |                                |  |            |                  |            |            |           |
|              |                                |  |            |                  |            |            |           |

# E- Vérification des périodes bases déclarées :

L'onglet Activités reprend toutes les activités de tous les contrats inclus dans la déclaration AED. Vous pouvez vérifier que les cumuls apparaissant en bas de page sont bien cohérents.

| 💼 Assistant n4ds Pole Emploi |                                         |                                                                            |                                              |                                                                                                    |                                          |                                                    |                                        |                  |          |
|------------------------------|-----------------------------------------|----------------------------------------------------------------------------|----------------------------------------------|----------------------------------------------------------------------------------------------------|------------------------------------------|----------------------------------------------------|----------------------------------------|------------------|----------|
|                              | Emetteu                                 | r Calcul Entreprise En                                                     | treprise (suite)                             | Liste salariés / Contra                                                                            | ts Activ                                 | ités Inactivités                                   | Etablissements                         | Prépa du fichier |          |
|                              | Num                                     | Nom<br>Prénom<br>Num S.S./ Date /Emploi                                    | <u>Catégorie</u><br><u>Période</u>           | Bases déclarées S                                                                                  | . <b>S</b> .                             | Impo                                               | ots :                                  |                  |          |
| <u>o</u>                     | 04133                                   | FAMOUS<br>PATRICK<br>183037511232518<br>23/03/1983<br>TECHNICIEN MAINTENAN | PERNC<br>01/02/2013<br>07/02/2013<br>5 J     | Brut S.S.<br>Plaf.S.S.<br>Brut fiscal<br>CSG RDS                                                   | 2253,04<br>1750,15<br>2253,04<br>2218,14 | Heures R<br>Heures T<br>Brut fiscal<br>Reven. Act. | 38,11<br>38,11<br>2253,04<br>1922,04   |                  |          |
|                              | 04046                                   | TEST<br>SEBASTIEN<br>183029201805217<br>11/02/1983<br>TECHNICIEN VIDEO     | PERNC<br>01/02/2013<br>12/02/2013<br>21 J    | Brut S.S.<br>Plaf.S.S.<br>Brut fiscal<br>CSG RDS                                                   | 3700<br>3700<br>3700<br>3742,62          | Heures R<br>Heures T<br>Brut fiscal<br>Reven. Act. | 151,88<br>151,88<br>3700<br>2892,29    | E                |          |
| <b>S</b>                     | 04133                                   | FAMOUS<br>PATRICK<br>183037511232518<br>23/03/1983<br>TECHNICIEN MAINTENAN | PERNC<br>01/01/2013<br>31/01/2013<br>21 J    | Brut S.S.<br>Plaf.S.S.<br>Brut fiscal<br>CSG RDS                                                   | 2055,92<br>3088<br>2055,92<br>2112,38    | Heures R<br>Heures T<br>Brut fiscal<br>Reven. Act. | 151,66<br>151,66<br>2055,92<br>1581,32 |                  |          |
| Recherche                    | 04046                                   | TEST<br>SEBASTIEN<br>183029201805217<br>11/02/1983<br>TECHNICIEN VIDEO     | PERNC<br>01/01/2013<br>31/01/2013<br>21 J    | Brut S.S.<br>Plaf.S.S.<br>Brut fiscal<br>CSG RDS                                                   | 2200<br>2814<br>2200<br>2256,89          | Heures R<br>Heures T<br>Brut fiscal<br>Reven. Act. | 151,88<br>151,88<br>2200<br>1895,75    |                  |          |
| Cumuls :                     | 04133                                   | FAMOUS<br>PATRICK<br>183037511232518<br>23/03/1983                         | PERNC<br>01/12/2012<br>31/12/2012            | Brut S.S.<br>Plaf.S.S.<br>Brut fiscal                                                              | 2089,75<br>2089,75<br>2089,75            | Heures R<br>Heures T<br>Brut fiscal                | 151,88<br>151,88<br>2089,75            |                  |          |
| Cas général                  | Heures<br>Heures<br>Brut S.S<br>Plafond | rémunérées :<br>travaillées :<br>3.Total :<br>I S.S. :                     | 1 097<br>1 097<br>18 925<br>20 066<br>15 725 | Base C.S.G. :<br>Base brute fiscale<br>Avantages en natur<br>Frais professionne<br>Base chômage dé | :<br>e :<br>Is :                         | 19 281<br>18 925                                   | Nets imp. :<br>14 810                  | 0                |          |
|                              |                                         | auguoo.                                                                    | 13723                                        | Cumuls                                                                                             | DADSU                                    | Complémentaire                                     | 16 52                                  |                  | Terminer |

En cas de problème constaté sur les bases déclarées, vérifiez que vos rubriques base S.S. Total et bases S.S. Plafonnées sont correctement codifiées. Si vous changez un paramètre dans les rubriques, revenez dans le module AED et relancez le calcul.

# F- Génération du fichier AED

Cliquez sur l'onglet prépa du fichier et cliquez sur le bouton correspondant :

|               | Emetteur   Calcul   Entreprise   Entreprise (suite)   Liste salariés / Contrats   Activités   activités   Etablissements   Prépa du fichier |
|---------------|----------------------------------------------------------------------------------------------------|
|               | Préparation du fichier et éditions :                                                                                                    |
|               | Générer le fichier DADSU                                                                                                    |
|               | COMPTE RENDU                                                                                                    |
| 1/E           | Contrôles niveau 1                                                                                                    |
| $\mathcal{P}$ | ************************ Fin du rapport***********************************                                                                  |

#### G- Dépôt de la déclaration

Sur net-entreprises.fr vous devez ouvrir un nouveau type de déclaration : AED (dépôt) :

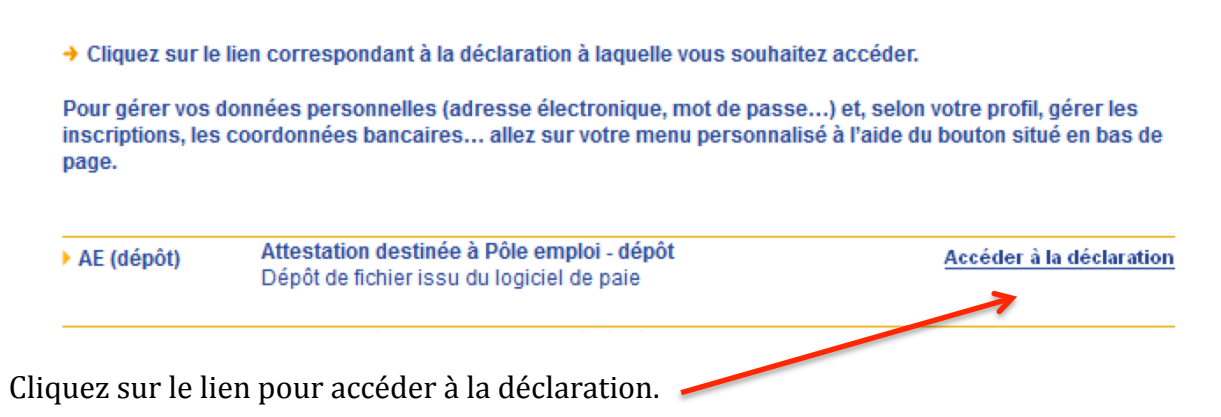

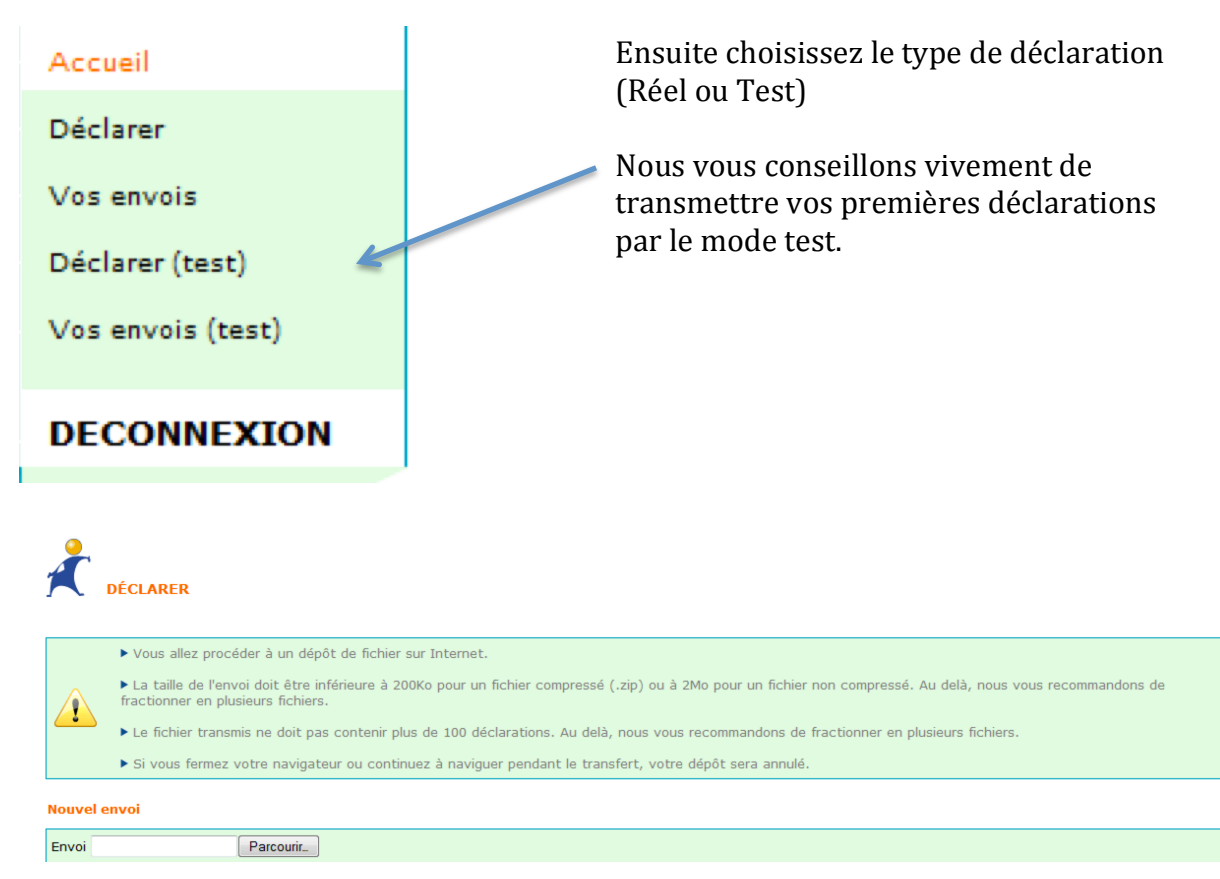

Cliquez ensuite sur parcourir et choisissez votre fichier à déposer.

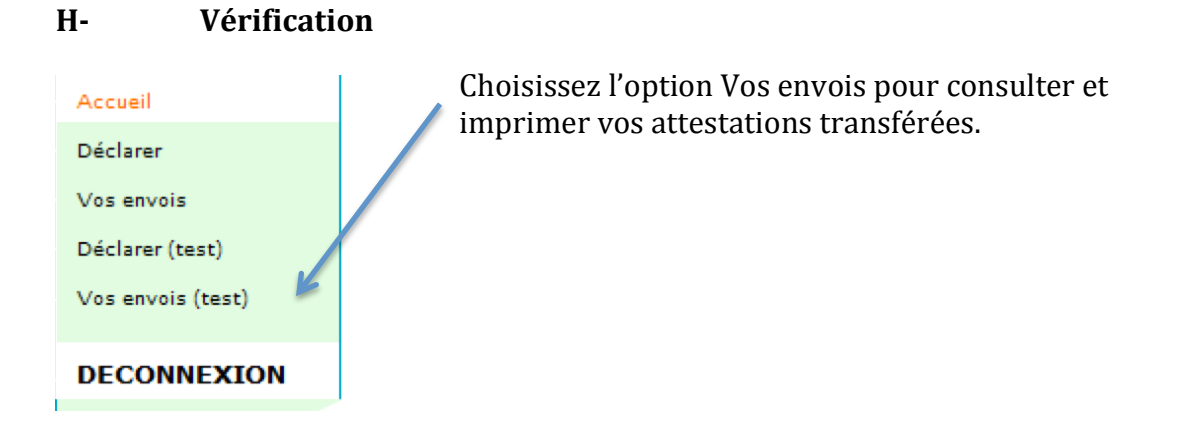

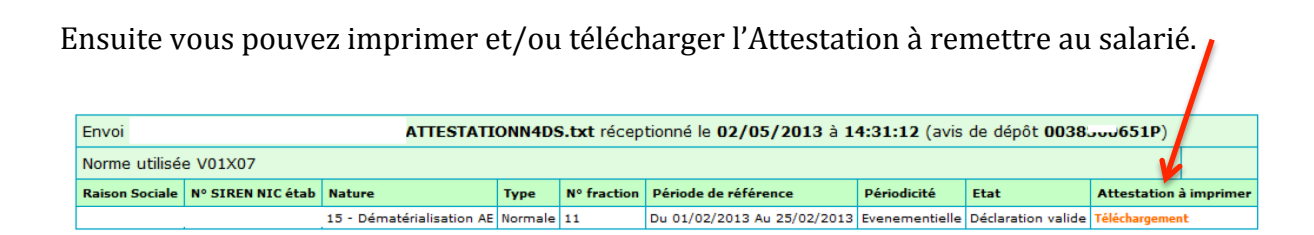

En cas d'acceptation vous obtenez le type d'écran ci-dessus.

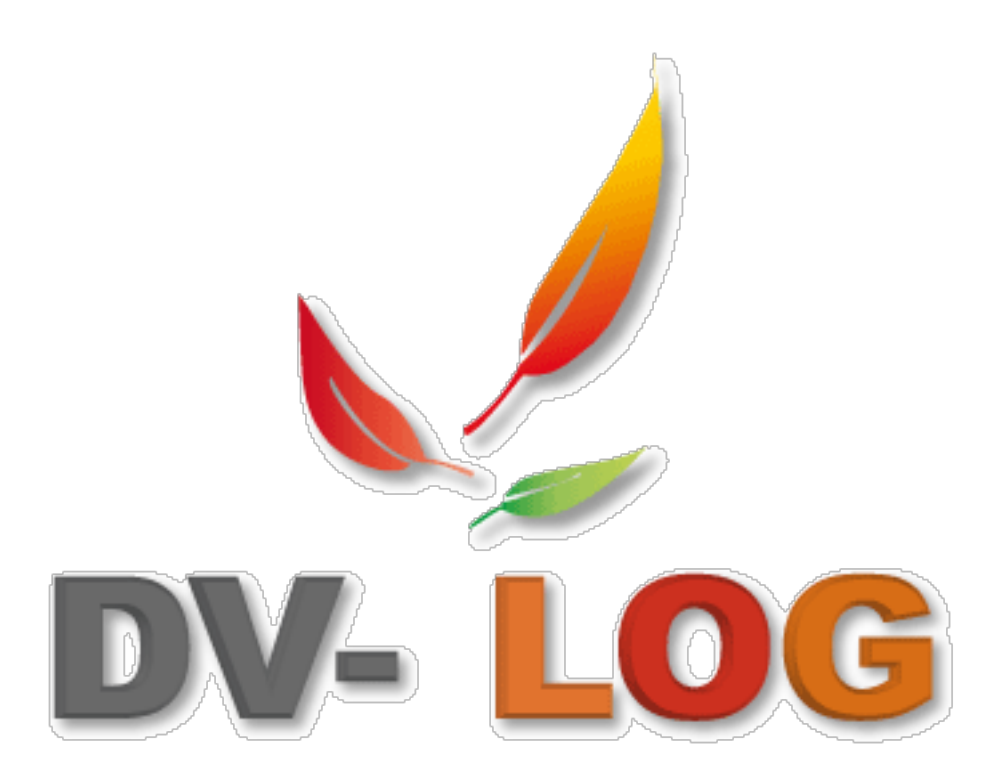

Dv-log vous souhaite bon travail !!!